## Adding or Updating Withholding (W-4) Form (App)

This document provides detailed step-by-step instructions for employees on how to add or update their withholding (W-4) form on the UKG Pro mobile app. By following these guidelines, employees can easily manage their tax withholding preferences directly within the system, ensuring that their W-4 information is accurate and up to date. This process helps streamline tax-related tasks and ensures compliance with personal tax obligations.

## Instructions

## Navigate to Taxes

Upon logging in to UKG Pro, the UKG Dashboard will appear.

- 1. Navigate to **Menu** in the bottom of the toolbar.
- 2. Select Pay > Taxes.
- 3. Select View All under the Withholding Forms section.
- 4. Navigate between Federal and State tabs. To update, click on Add/Update.

| ÜKG                    | × | MM                                                                                         | ←                                         | Тах               | es            |        |                                      | ÷                                    | Withholding                        | Forms  | :     |
|------------------------|---|--------------------------------------------------------------------------------------------|-------------------------------------------|-------------------|---------------|--------|--------------------------------------|--------------------------------------|------------------------------------|--------|-------|
| MM Mickey Mouse        |   | :                                                                                          | Filing                                    | Forms             |               |        |                                      |                                      | FEDERAL                            | 5      | STATE |
| Profile                |   |                                                                                            | You don't have any Filing Forms available |                   |               |        | Current Form UPDATE                  |                                      |                                    |        |       |
| Pay                    | ^ |                                                                                            |                                           |                   |               |        | Federal W-4<br>Submitted Feb 6, 2023 |                                      |                                    |        |       |
| Pay Summary            |   |                                                                                            | Withh                                     | Withholding Forms |               |        |                                      |                                      |                                    |        |       |
| Pay Statements         |   |                                                                                            | Federal W-4                               |                   |               |        |                                      | History                              |                                    |        |       |
| Direct Deposits        |   | Submitted Feb 6, 2023                                                                      |                                           |                   |               |        |                                      | Federal W-4<br>Submitted Feb 6, 2023 |                                    |        |       |
| Taxes                  |   |                                                                                            | Aria                                      | zona A            | -4            |        |                                      |                                      |                                    |        |       |
| Giving                 |   | >                                                                                          | Su                                        | onnited           | a reb 3, 2023 |        |                                      | Feder<br>Subm                        | al Income Tax<br>itted Feb 3, 2023 |        |       |
| Benefits               | ~ |                                                                                            | V                                         | IEW ALL           | 3             |        |                                      |                                      |                                    |        |       |
| Development & Feedback | ~ | >                                                                                          | Electro                                   | onic W-           | 2 Consent     |        | VIEW                                 |                                      |                                    |        |       |
| Company                | ~ |                                                                                            |                                           |                   |               |        |                                      |                                      |                                    | 4      |       |
| Time & Attendance      | ~ | You can request to receive an electronic version of your W-2 form instead of a paper copy. |                                           |                   |               |        |                                      |                                      |                                    |        |       |
| Settings               |   | 1-2                                                                                        | GO                                        | PAPER             | LESS          |        |                                      |                                      |                                    |        |       |
| Help                   |   |                                                                                            | Turbo                                     | tax               |               |        |                                      |                                      |                                    |        |       |
|                        |   | Q ≡                                                                                        | G                                         | 1                 |               | Q      | =                                    | G                                    |                                    | Q      | =     |
| Share feedback         |   | earch Menu                                                                                 | Hon                                       | ne                | Inbox         | Search | Menu                                 | Hon                                  | ne Inbox                           | Search | Menu  |